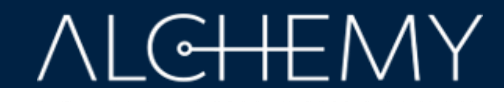

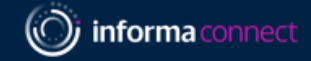

#### Dear Partner,

Thank you for sponsoring Informa Connect events! To access your lead report, visit this URL and enter your username/password credentials to unlock your data. Please read this entire guide for an overview of your Alchemy Engagement Insights Dashboard. In addition to utilizing the latest summary and filtering features you can also choose to export your complete event lead data into a CSV file. Check the following pages for FAQs.

| C User guide / FAQ Contact Us                                                                                                   | E | Unique Leads<br>384 option                                                                                                    | Please select from an Event below:<br>Select                                                                                                    | v<br>                                                                                                    |                                                                                                    | Engagement Overview<br>features your total unique lead<br>count and the event(s) you've<br>sponsored.                                             |
|----------------------------------------------------------------------------------------------------|---|----------------------------------------------------------------------------------------------------|----------------------------------------------------------------------------------------------------|----------------------------------------------------------------------------------------------------|----------------------------------------------------------------------------------------------------|----------------------------------------------------------------------------------------------------|
| <b>Export Your Leads</b><br>by clicking the corner of<br>the purple button to<br>download your full lead<br>data in CSV format. |   | This report contains insight into the contact details, demographics, inter<br>your responsibility to process and protect this data based on your inter<br>delegate consent.<br>Hover over the Purple Button to the Right and click the Export Icon. This | est areas, and behaviors of delegates who engaged with your organization<br>ial policies and the regulations in effect at each delegate's location captur<br>will download all your raw lead data in CSV format. |                                                                                                    | If more than one event is shown,<br>you can adjust your dashboard for a<br>single view across multiple events. |                                                                                                    |
| The data export reflects<br>full contact details,<br>activity detail,                                                           |   | Your Event Activity Activity Types                                                                                                    |                                                                                                    | Top Content<br>Activity<br>Type Activity Title                                                                                                    | Number of<br>Views                                                                                             |                                                                                                    |
| available consent data.                                                                                                    |   | Scheduled Session 12     Soner View 9     Snowczse Visit - Digital 8     Meeting Scheduled 2                                                                                                    | Martin<br>Decrease Wart - Digest<br>Martin Same                                                                                                    | Poster         Scale-up from a benchrop bioreactor to a 5.000 L single-use bioreactor using a mAb-producing CHO<br>View           Poster         Production of high quality plasmid in novel chemically defined medium. (Bios Supreme Ferrandon Froductions Supreme Terrandon Froductions Medium FPM). For AV based game therapy applications           Poster         Poster of CPC Based System to Quantitate Residual Plasmids with Kanamycin Resistance Genes for View           A Multiplex oPCR Based System to Quantitate Residual Plasmids with Kanamycin Resistance Genes for View | 8                                                                                                    | Your Event Activity<br>summarizes the types of activities<br>driving your total leads and details<br>audience engaged with<br>your event content. |

## **ALCHEMY**

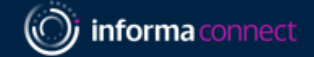

| ur Leads                                                                                                    |                                                                                                    |                                                                                                    |                                                                                                    |                                                                    |
|----------------------------------------------------------------------------------------------------|----------------------------------------------------------------------------------------------------|----------------------------------------------------------------------------------------------------|----------------------------------------------------------------------------------------------------|--------------------------------------------------------------------|
| Leads table shows your leads ranked by engagement score<br>can use the filter below to only show Leads that have engag<br>se note this selection will apply to the Top Leads view and | . Click a First Name to drill down into contact de<br>ged with a certain Activity Type, for example on :<br>d the Leads Export. | ails and then further to Content Engaged with. Engagemen<br>ee Leads that have attended a session. You can also use th | t score is a weighted sum of that contact's engagement activities with your company's presence,<br>e slider to the right to filter Leads within your desired Engagement Score Range. | , so it simply serves as a method to rank your most engaged leads. |
| tivity                                                                                                    |                                                                                                    | Activity Title                                                                                                    | Score                                                                                                    |                                                                    |
| jelect                                                                                                    | ~                                                                                                    | Select                                                                                                    |                                                                                                    | ~                                                                  |
|                                                                                                    |                                                                                                    |                                                                                                    |                                                                                                    | O<br>Minimum<br>3<br>399                                           |
| 🚊 Name (Click to View)                                                                                                    |                                                                                                    | 🗍 Job Title                                                                                                    | <sup>≜</sup> Company                                                                                                    | ▼ Engagement Score                                                 |
| n Ballard                                                                                                    | Manager of Executive Administration                                                                                             | n                                                                                                    | Ventura                                                                                                    | 339                                                                |
| y Sullivan                                                                                                    | Senior Product Manager                                                                                                    |                                                                                                    | Kenva                                                                                                    | 288                                                                |
|                                                                                                    | Cell Line Development Scientist                                                                                                 |                                                                                                    | PPF Biologics                                                                                                    | 283                                                                |
| l Stickland                                                                                                    |                                                                                                    |                                                                                                    |                                                                                                    |                                                                    |
| il Stickland<br>ego Diaz                                                                                                    | Scientist II                                                                                                    |                                                                                                    | NucleArc                                                                                                    | 254                                                                |

Custom "Top Leads" View lists the attendees most engaged by your event presence ranked by engagement score. You can customize this view by drilling down to specific activity types or engagement score ranges.

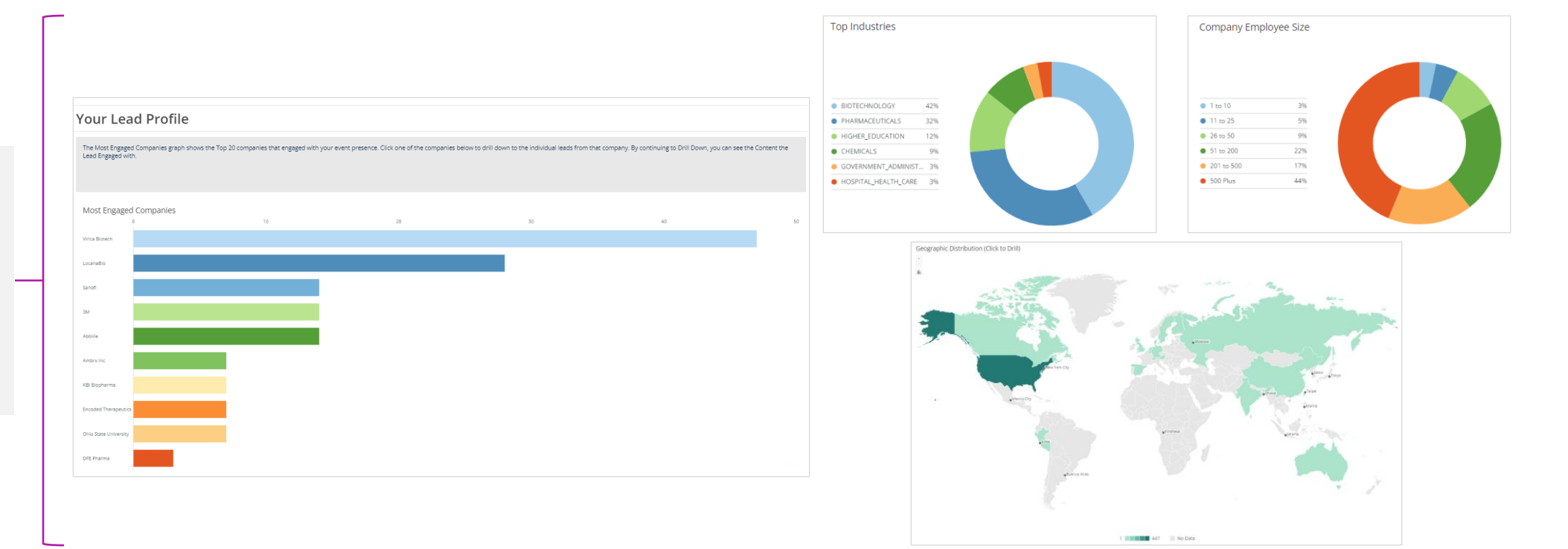

Your Lead Profile provides insight into the companies that were most engaged with your event presence, plus demographics such as geographic region, industry, and company size.

# **ALCHEMY**

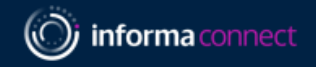

## **Frequently Asked Questions**

#### How do I export my full lead data into a spreadsheet?

In the Export Your Leads section toward the top half of the dashboard, click on the purple box labeled "Export" to download a CSV file containing your full lead data.

#### What do the engagement Activity Types mean?

| Activity Type                           | Description                                                                                                    | Engagement Score |
|-----------------------------------------|----------------------------------------------------------------------------------------------------|------------------|
| MeetingSchedule                         | Pre-arranged meeting with a specific time accepted between your staff and a delegate                                                          | 20               |
| Inbound Call                            | Call to your staff initiated by delegate who visited your digital exhibition page                                                             | 15               |
| Session Question                        | Question submitted in association with your session (live or on-demand)                                                                       | 15               |
| Session Attend - Onsite                 | Attended a live face-to-face session s ponsored by or presented by your staff                                                                 | 12               |
| Session Attend – Live Digital           | Attended a live session s ponsored by or presented by your s taff on the digital platform                                                     | 12               |
| Meetingunconfirmed                      | Delegate requested a meeting with your staff with no response from your staff                                                                 | 10               |
| Session Attend - OD                     | Delegate viewed an on-demand session s ponsored by your company                                                                               | 10               |
| Ad Click                                | Delegate clicked an in-platform banner ad from your company (not applicable to most sponsors)                                                 | 7                |
| Booth Visit - Onsite                    | Delegate s canned by your staff at the onsite exhibition                                                                                      | 7                |
| Poll Respondent                         | Delegated answered your sponsored poll question                                                                                               | 7                |
| PosterView                              | Delegate viewed and/or downloaded your sponsored poster presentation                                                                          | 7                |
| QR Code Scan - Onsite                   | Delegate scanned a QR code at your onsite booth to add your collateral or booth listing to their delegate bag                                 | 7                |
| Content View – Digital Showcase/Exhibit | Delegate scanned a QR code at your onsite booth to add your collateral or booth listing to their delegate bag (not applicable to some events) | 7                |
| Scheduled Session                       | Delegate a dded your sponsored session to their custom a genda                                                                                | 7                |
| Connection Enabled                      | A connection request was accepted between a delegate and your staff (not applicable to some events)                                           | 5                |
| Booth Visit - Digital                   | Attendee visited your company's showcase page                                                                                                 | 4                |

#### What is the Engagement Score?

The engagement score is a weighted sum assigned to each lead contact based on their interactions specifically with your company's presence at the event. Higher scores mean the lead contact had more – or more meaningful – engagements with your event presence. There is no maximum engagement score, so this datapoint is essentially a measure to rank your leads. The engagement score of each lead is included in the CSV export file.

#### Will more leads flow into my report?

The lead report you have received will continue to be updated in batches for a limited time during/after the event, but your login credentials will stay the same. For clarification, please contact us.

#### Why did the lead numbers decrease on my dashboard since the first time I saw it?

When you drill down by clicking on some of the reports it creates a filter that applies to the entire dashboard. If your lead numbers changed or the data looks incomplete, it is likely due to unintentional creation of a filter. To view your full data, just remove the filter. To remove the filter, look for an icon on the top right of one of the charts that has a filter symbol with a line through it – click that symbol and it should remove the filter. If you're still having difficulty, please contact us.

### If you have any questions or concerns regarding your lead report, please contact Sofia Munoz (sofia.munoz@informa.com).